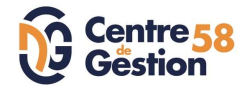

## 1er pas sur AGIRHE – STAGIAIRE et REPRISE DES SERVICES ANTERIEURS

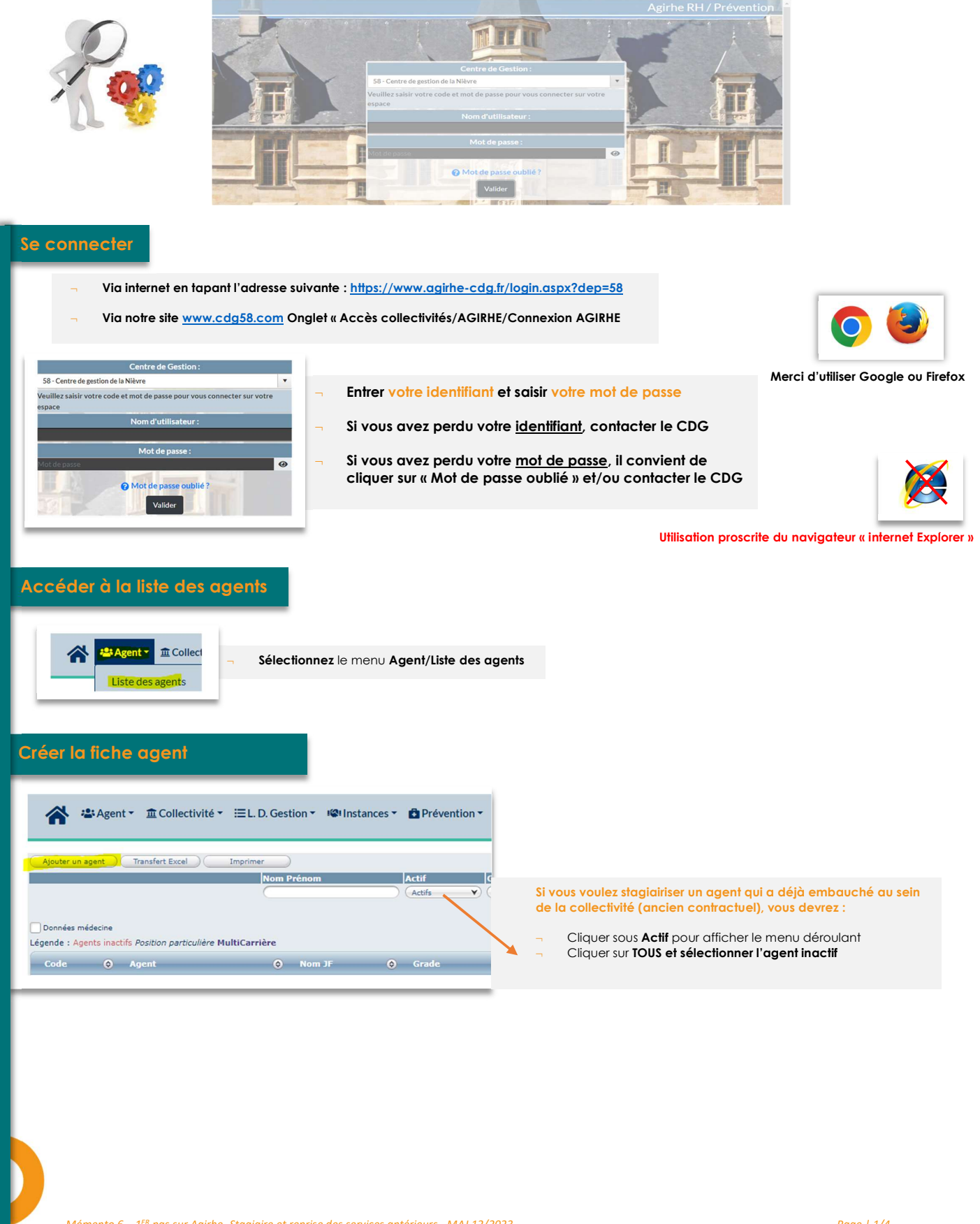

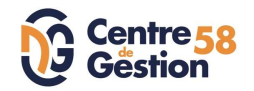

## Mémento 4

| Civilité N                              | lom de famille     | Nom d'usage      | Prénom               | Code Agent / Matricule | l i i i i i i i i i i i i i i i i i i i |                        |                             |
|-----------------------------------------|--------------------|------------------|----------------------|------------------------|-----------------------------------------|------------------------|-----------------------------|
| (Monsieur )*                            |                    |                  |                      | ⊃∗ ──                  |                                         |                        |                             |
|                                         |                    |                  |                      |                        |                                         |                        |                             |
| Date de naissance                       | ieu de naissance   | Dpt naissance    | Nationalité          | Date de décès          |                                         |                        |                             |
| Animipalina d'un DOM ou do St           |                    |                  | (-= votre choix =-   |                        |                                         |                        |                             |
| Pierre et Miquelon ?                    | 🔍 Non 🔘 Oui        |                  |                      |                        |                                         |                        |                             |
| Evènements familiaux / Enfants          |                    |                  |                      |                        |                                         |                        |                             |
| A deserver                              |                    |                  |                      | _                      | Créez s                                 | on identité            |                             |
| Adresse                                 |                    |                  |                      | $\leq$                 |                                         |                        |                             |
| Code postal Ville                       |                    |                  |                      | $\leq$                 | – Vou                                   | us référez <b>au G</b> | uide d'utilisation d'Agirhe |
| Téléphone domicile                      | Téléphone portable | Télécopie        |                      | Mail                   | si b                                    | esoin                  |                             |
|                                         |                    |                  |                      |                        |                                         |                        |                             |
| N° Sécurité sociale                     |                    | Calcul clé       |                      |                        |                                         |                        |                             |
| N° d'affiliation à la CNRACL            |                    |                  |                      |                        |                                         |                        |                             |
| N° d'affiliation à l'IRCANTEC           |                    |                  |                      |                        |                                         |                        |                             |
| Adhérent contrat groupe<br>Prévoyance   |                    |                  |                      |                        |                                         |                        |                             |
| Adhérent contrat groupe Mutuel<br>Santé |                    |                  |                      |                        |                                         |                        |                             |
| Véhicule                                | _                  |                  |                      |                        |                                         |                        |                             |
| Puissance du véhicule                   | : cv               | Valeur           | de remboursement : 🤇 |                        | ÷                                       |                        |                             |
| Informations divers                     |                    |                  |                      |                        |                                         |                        |                             |
|                                         |                    |                  |                      |                        |                                         |                        |                             |
|                                         |                    |                  |                      |                        |                                         |                        |                             |
| L                                       |                    |                  |                      |                        |                                         |                        |                             |
|                                         | Valider            | Annuler Modifier | Imprimer             |                        |                                         |                        |                             |
|                                         |                    |                  |                      |                        |                                         |                        |                             |
|                                         |                    |                  |                      |                        |                                         |                        |                             |
|                                         |                    |                  |                      |                        |                                         |                        |                             |

| Situation administrative actuelle |  |
|-----------------------------------|--|
|                                   |  |
| Temps de travail                  |  |
| Déroulement de carrière           |  |
| Prochaines évolutions de carrière |  |

| ituation admi   | nistrati | ve actuelle                                                     |                      |   |                                           |  |                                     |
|-----------------|----------|-----------------------------------------------------------------|----------------------|---|-------------------------------------------|--|-------------------------------------|
| emps de trava   | ail      |                                                                 |                      |   |                                           |  |                                     |
| roulement d     | e carriè | ère                                                             |                      |   |                                           |  | Cliquez sur « Services antérieurs » |
| Ajouter un acte | D        | Services                                                        | antérieurs           | - |                                           |  |                                     |
|                 |          |                                                                 |                      | 0 |                                           |  |                                     |
| Date            | ٢        | Arrêté                                                          | (                    | ٥ | Grade                                     |  |                                     |
| 31/12/2023      |          | Fin de contrat                                                  |                      |   | adjoint technique territorial contractuel |  |                                     |
| 01/01/2023      |          | A.3-1 : CDD Remplacement ter<br>fonctionnaire ou d'un contractu | mporaire d'un<br>Iel |   | adjoint technique territorial contractuel |  |                                     |

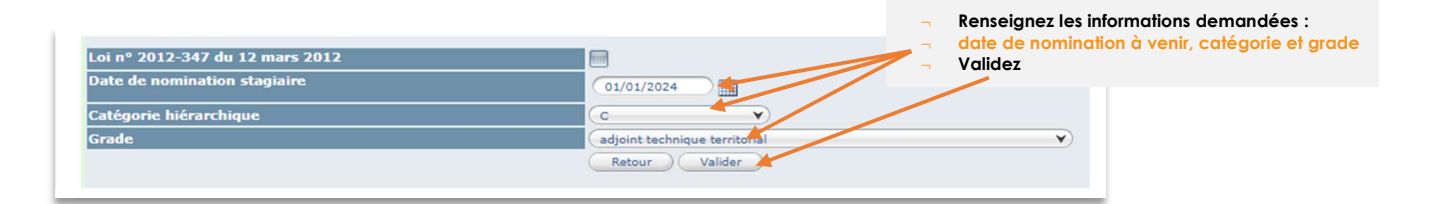

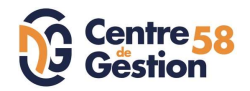

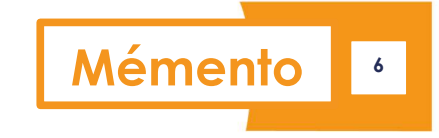

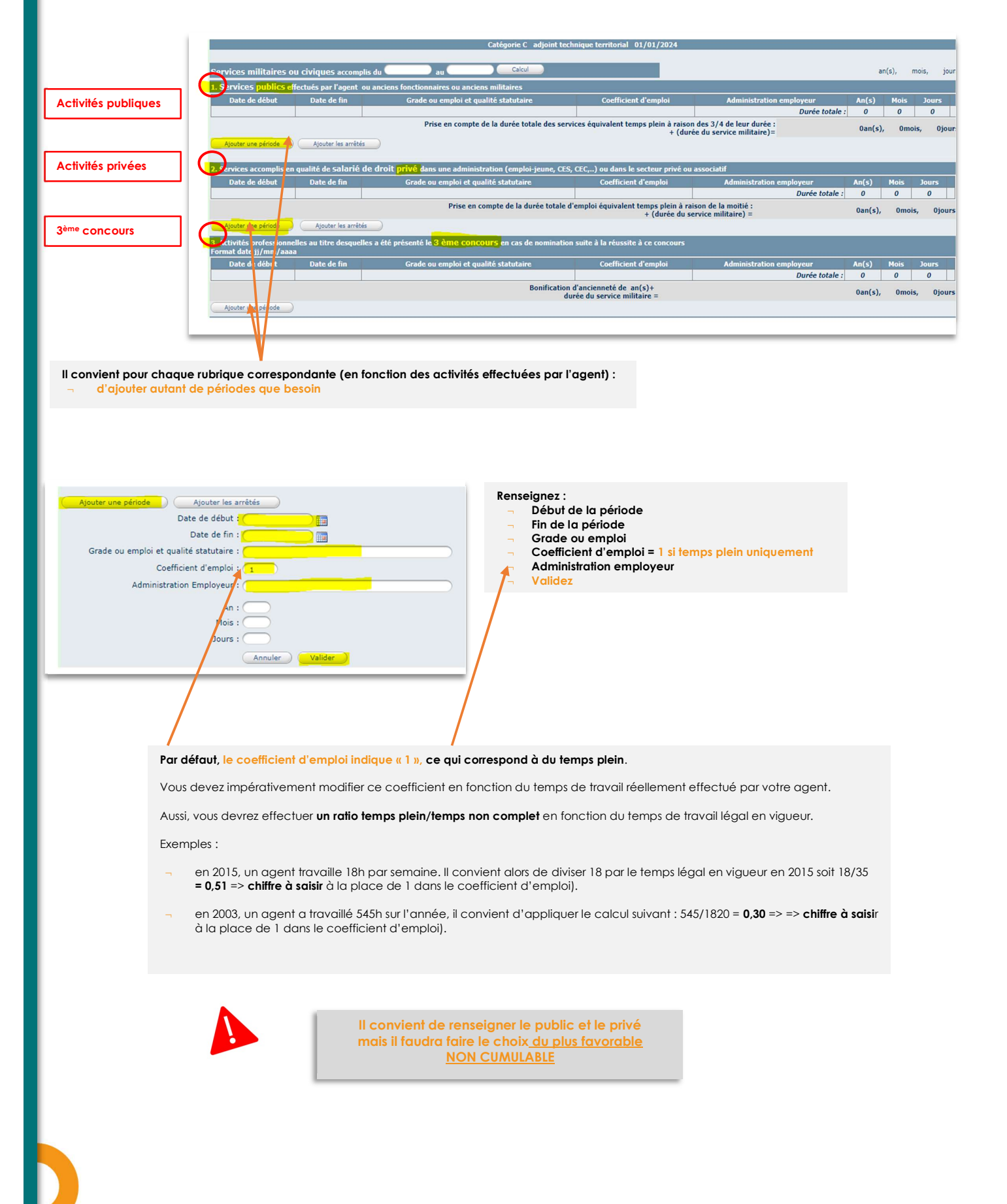

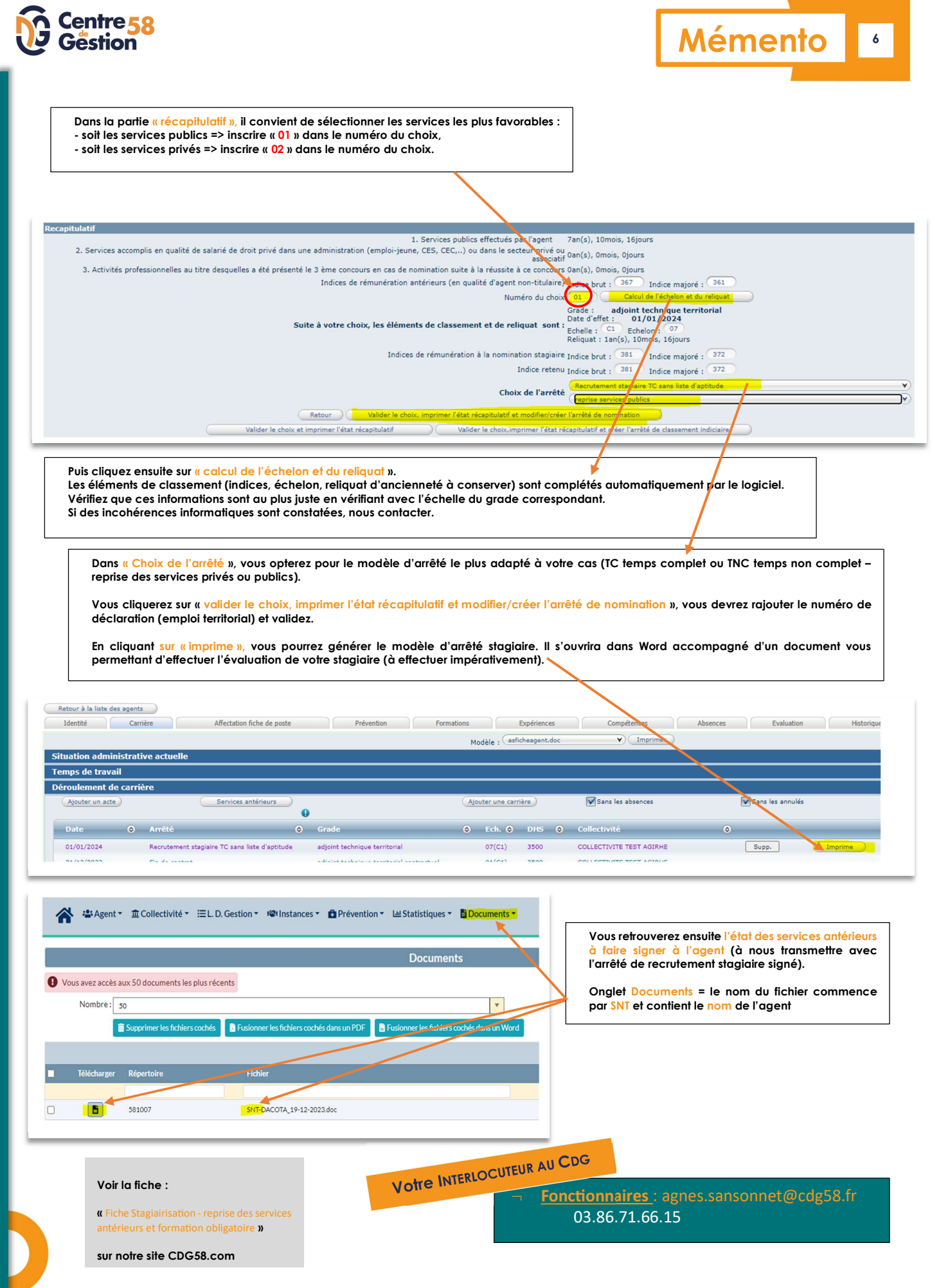

Mémento 6 – 1<sup>ER</sup> pas sur Agirhe- Stagiaire et reprise des services antérieurs - MAJ 12/2023